- 1) ラゲブリオ登録センター <u>ラゲブリオ®TOP | MSD Connect</u>
- 2) 画面中ほどの「ラゲブリオ\*登録センターはこちら」をクリック
- 3) 表示されるダイアログの「移動する」をクリック(※「このページを閉じる」ではない)
- 4) ログイン ID とパスワードを入れる
- 5) 最上段の「対応薬局一覧」をクリック
- ダイアログボックスに表示されるパスワードをコピーしておく
- 6) ダイアログボックスの**ラゲブリオ<sub>®</sub>TOP | MSD Connect/**をクリッ ク
- 7) 該当する pdf を開けて対応薬局を確認する (開ける際にコピーしたパスワードが必要)